# 2021年度入学試験

### Web(インターネット)出願のご案内

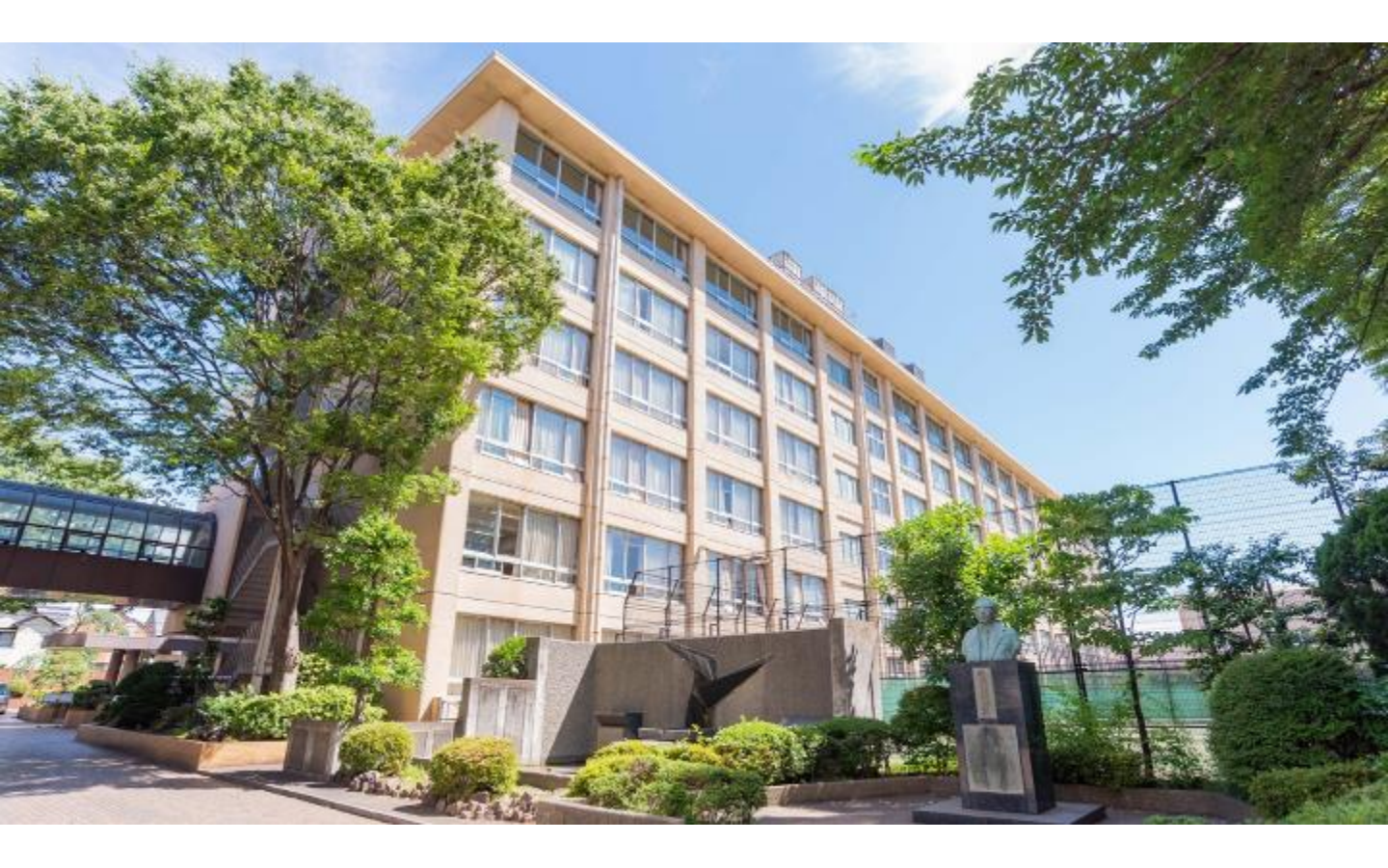

# 🟹 東海大学付属相模高等学校中等部

### 【web出願 トップページ】

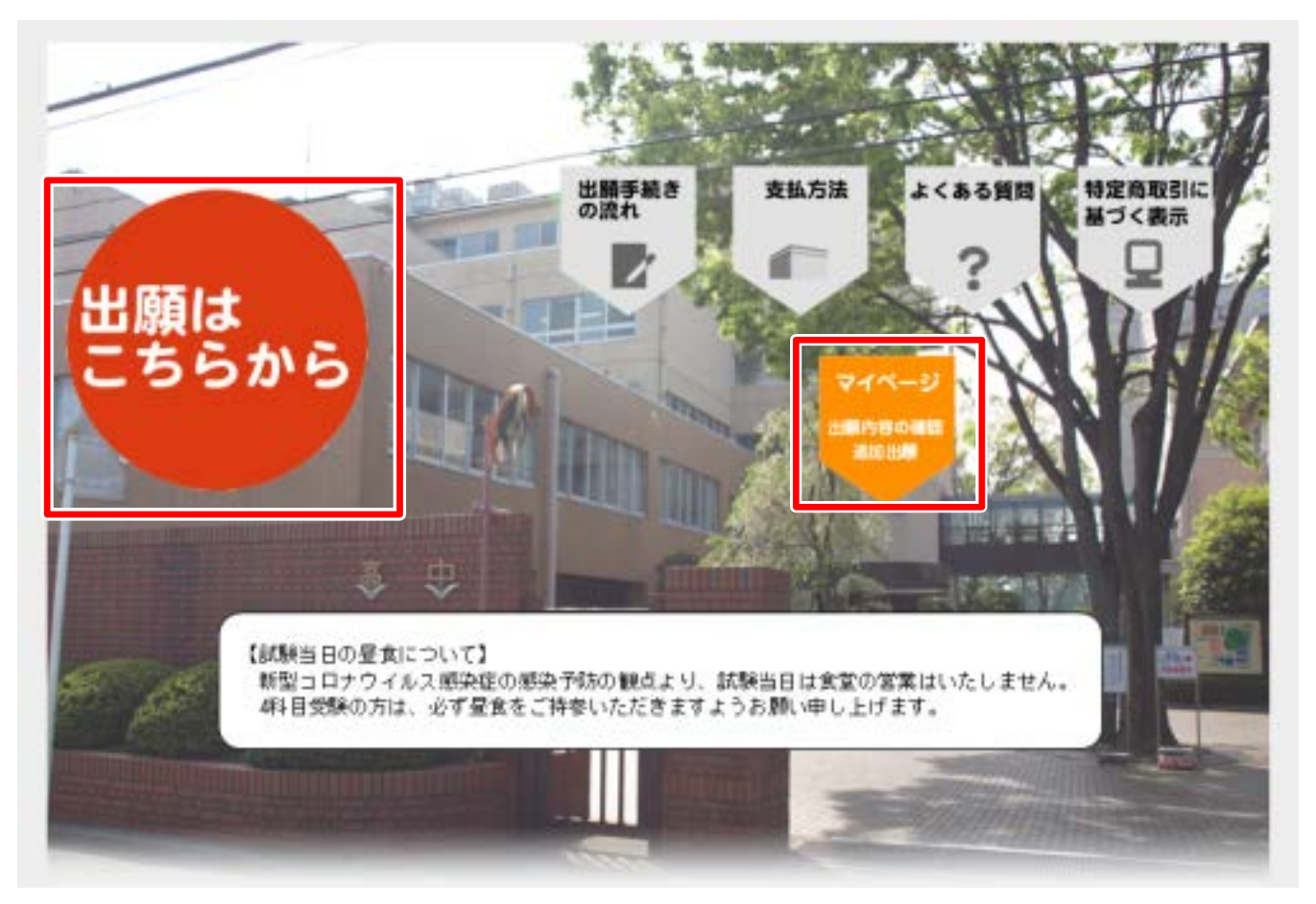

- ・「出願はこちらから」をクリックし手続きを開始してください。
- ・出願後の情報は「マイページ」をクリックすると情報が確認できます。

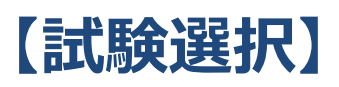

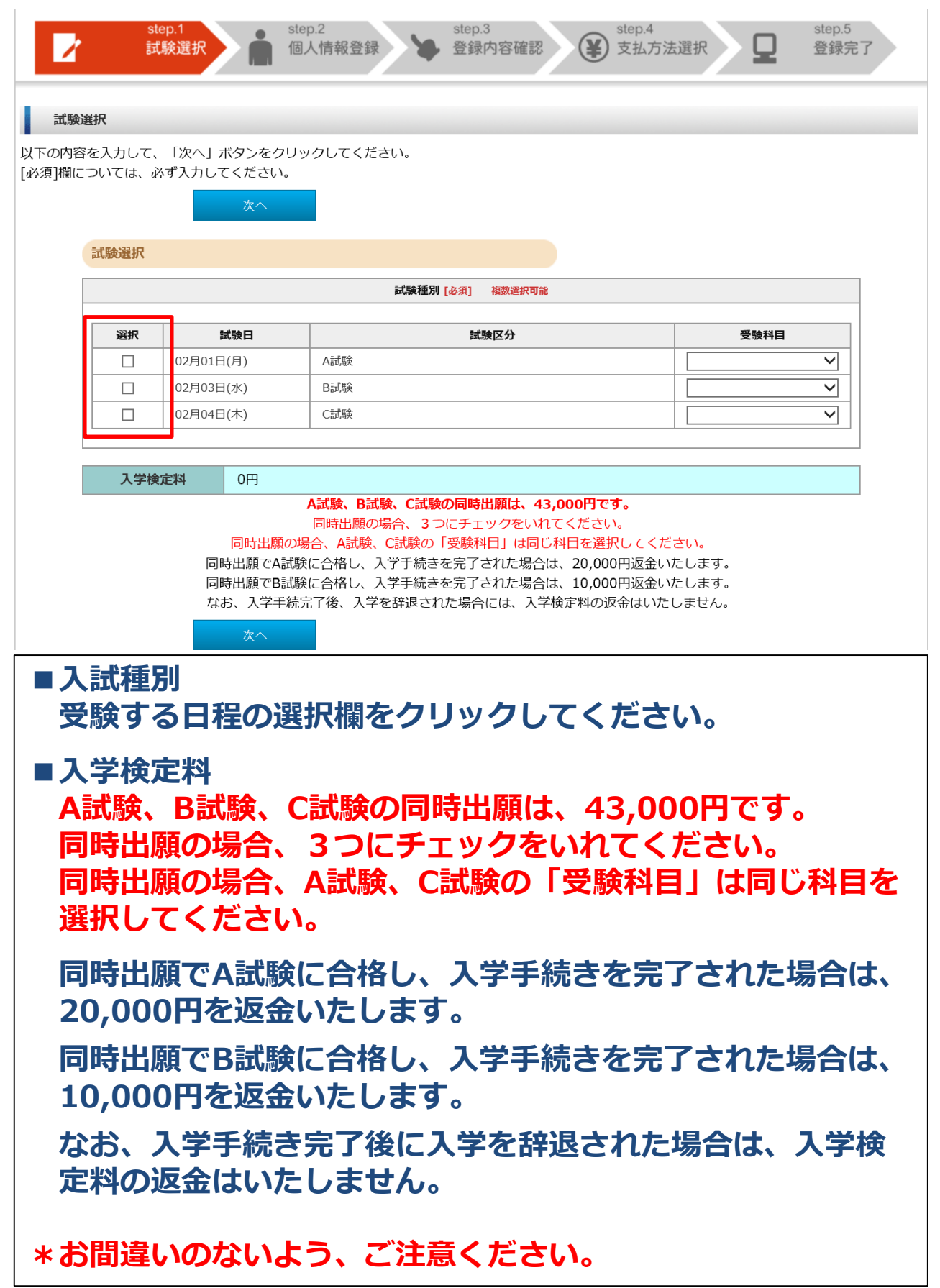

## 【個人情報入力】

| 志願者情報                                                                                                    |                                                                                                    |
|----------------------------------------------------------------------------------------------------|----------------------------------------------------------------------------------------------------|
| 氏名 (漢字)<br>[必項]                                                                                             | 姓:     例 山田     名:     例 太郎       ※金角で入力してください。※JIS第一 - 第二水準までで入力してください。                                                                                                    |
| 氏名 (カナ)<br>[必須]                                                                                             | セイ: 例 ヤマダ メイ: 例 タロウ<br>※全角カタカナで入力してください。                                                                                                    |
| 氏名 (ローマ字)<br>(必須)                                                                                           | Last #0 Yamada First #0 Taro                                                                                                    |
| =======                                                                                                    | 略================================                                                                                                    |
| 保護者情報                                                                                                    |                                                                                                    |
| 氏名 (漢字)<br>[必明]                                                                                             | 姓: 例 山田 名: 例 太郎 ※金角で入力してください。※JIS第一・第二水準までで入力してください。                                                                                                    |
|                                                                                                    |                                                                                                    |
| 氏名 (カナ)<br>[必須]                                                                                             | セイ: 例 ヤマダ メイ: 例 タロウ<br>※金角カタカナで入力してください。                                                                                                    |
| 氏名 (カナ)<br>[必須]<br>続柄<br>[必須]                                                                               | セイ: ● ● ヤマダ メイ: ● ● タロウ<br>※全角カタカナで入力してください。<br>✓ メールで重要な情報を送信                                                                                                    |
| 氏名 (カナ)<br>{必須)<br>株柄<br>[必須]<br>菜意連絡先電話番号<br>(携帯電話番号)<br>[必須]                                              |                                                                                                    |
| 氏名 (カナ)<br>[必須]                                                                                             | セイ:     動 ヤマダ     メイ:     例 タロウ       **金角カタカナで入力してください。     メールで重要な情報を送信       メールで重要な情報を送信       **半角数字で入力してください。       **メールの要信を期限されている方は*tokal.a       **半角英数字で入力してください。        |
| 氏名 (カナ)<br>[む頃]<br>続柄<br>[む頃]<br>葉急運絡先電話番号<br>(携帯電話番号<br>[む頃]<br>メールアドレス<br>[む頃]<br>メールアドレス<br>(確認)<br>[む頃] | セイ:     動 ヤマダ     メイ:     例 タロウ       **金角カタカナで入力してください。     メールで重要な情報を送信       メールで重要な情報を送信     たしますので、必ずメーリ       **芽角英数字で入力してください。     「「」」」」       **半角英数字で入力してください。     「」」」」」 |

### 【メールアドレスの登録】

出願登録後、ご登録いただいたアドレスにメールを送信いたします。 本文には重要な情報が含まれますので、確実に受信できるアドレス をご登録ください。

### 【メール送信テスト】

「メール送信テスト」をクリックすると、メールの受信確認を行い ます。クリックしてもメールが受信できない場合は、入力情報に誤 りがあるか、迷惑メール設定等で受信が制限されている可能性があ りますので、ご確認をお願いします。

## 【写真アップロード①】

### 個人情報入力画面内にて設定

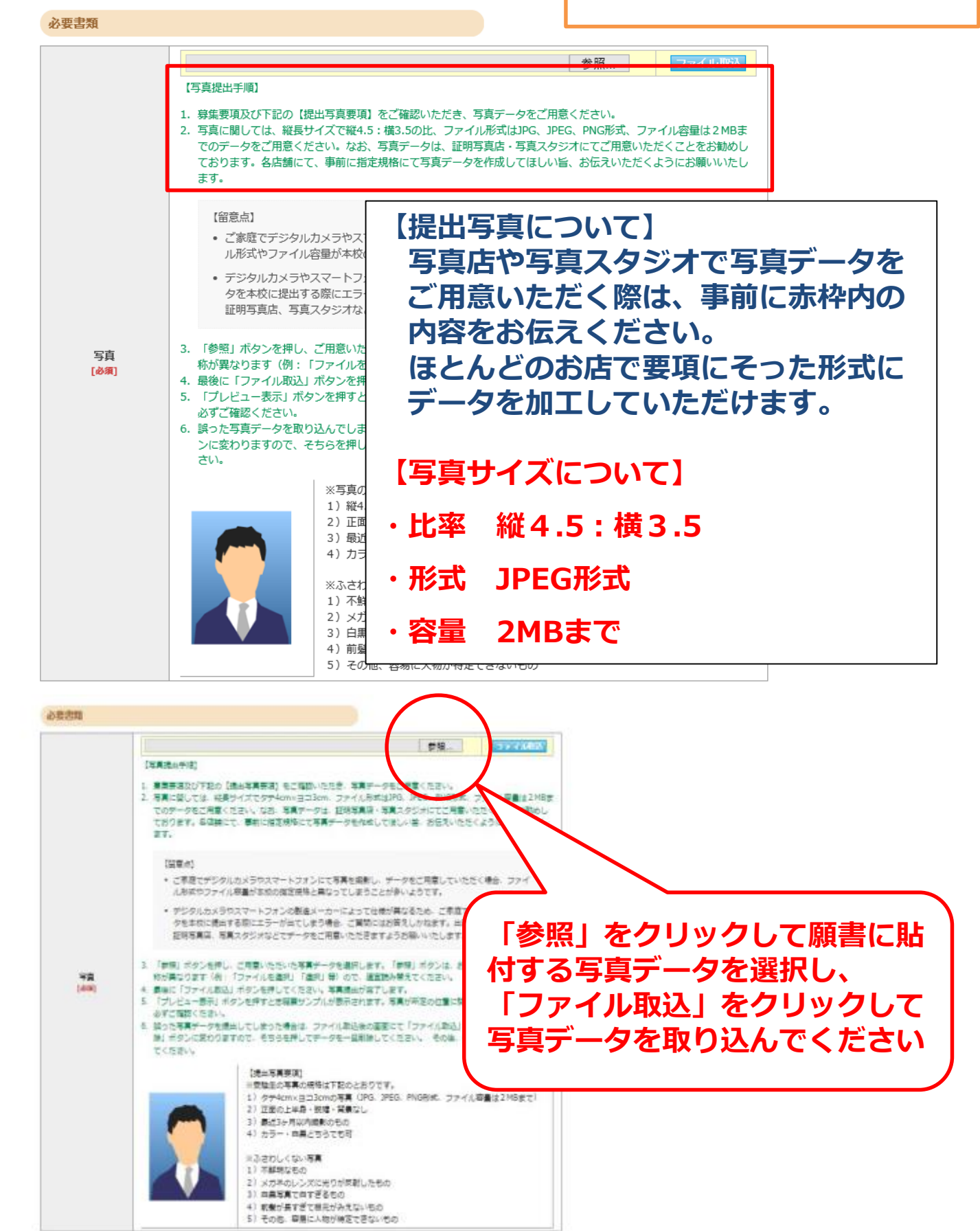

### 【写真アップロード②】

### 個人情報入力画面内にて設定

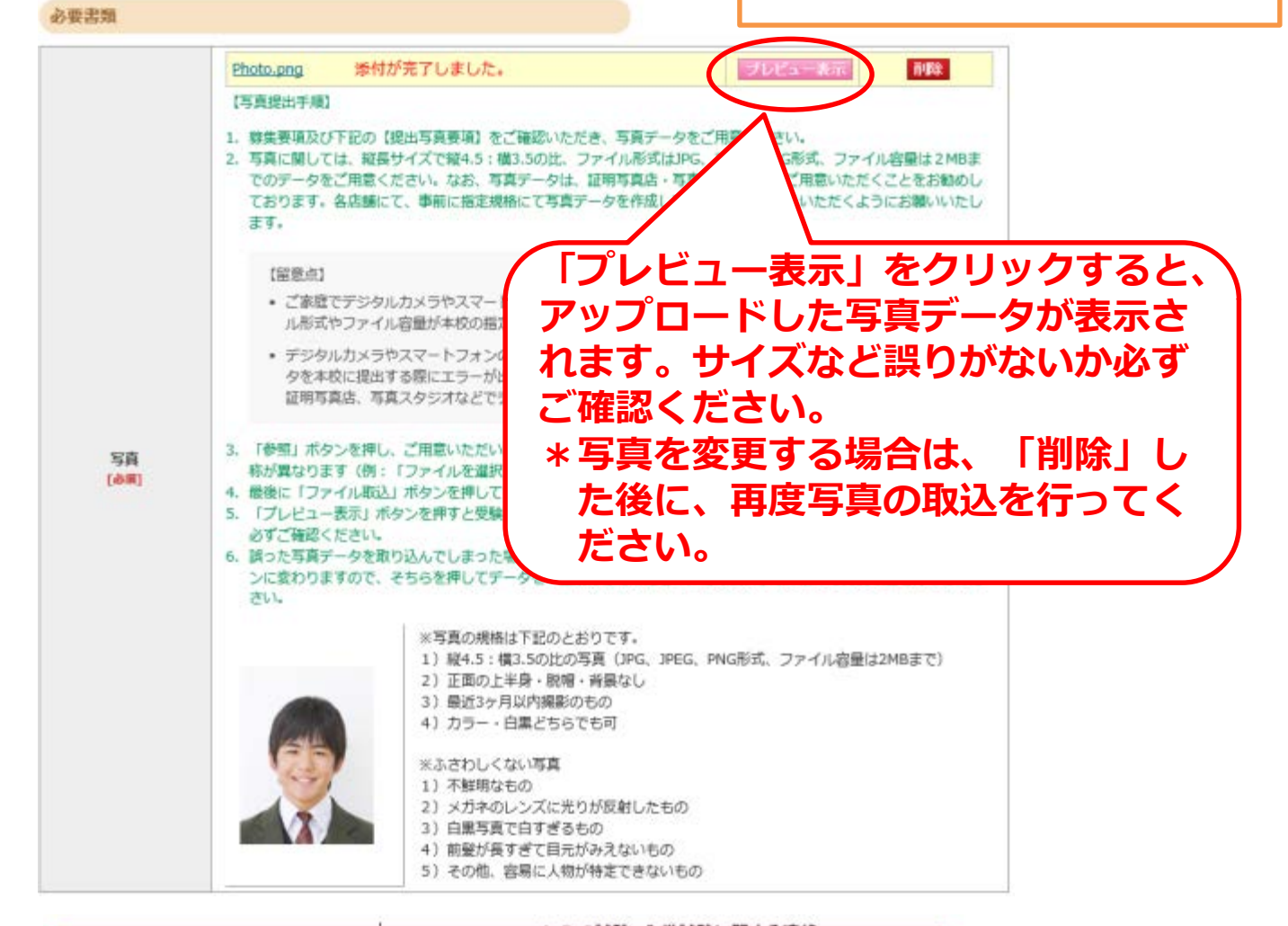

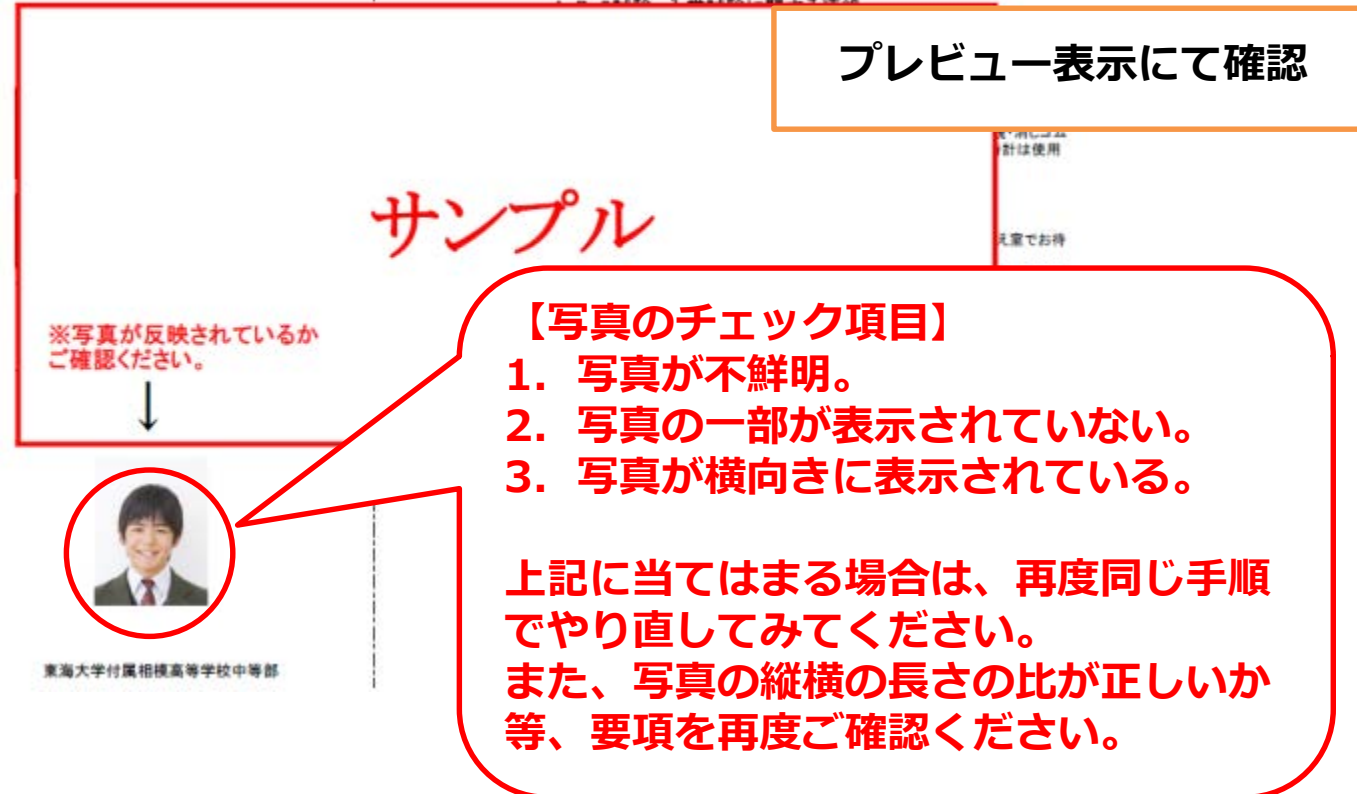

### 【登録内容確認】

#### 登録内容確認

ご登録内容をご確認ください。間違いがなければ「登録内容確定」ボタンをクリックしてください。 これ以降、登録内容の変更が行えません。再度登録内容のご確認願います。

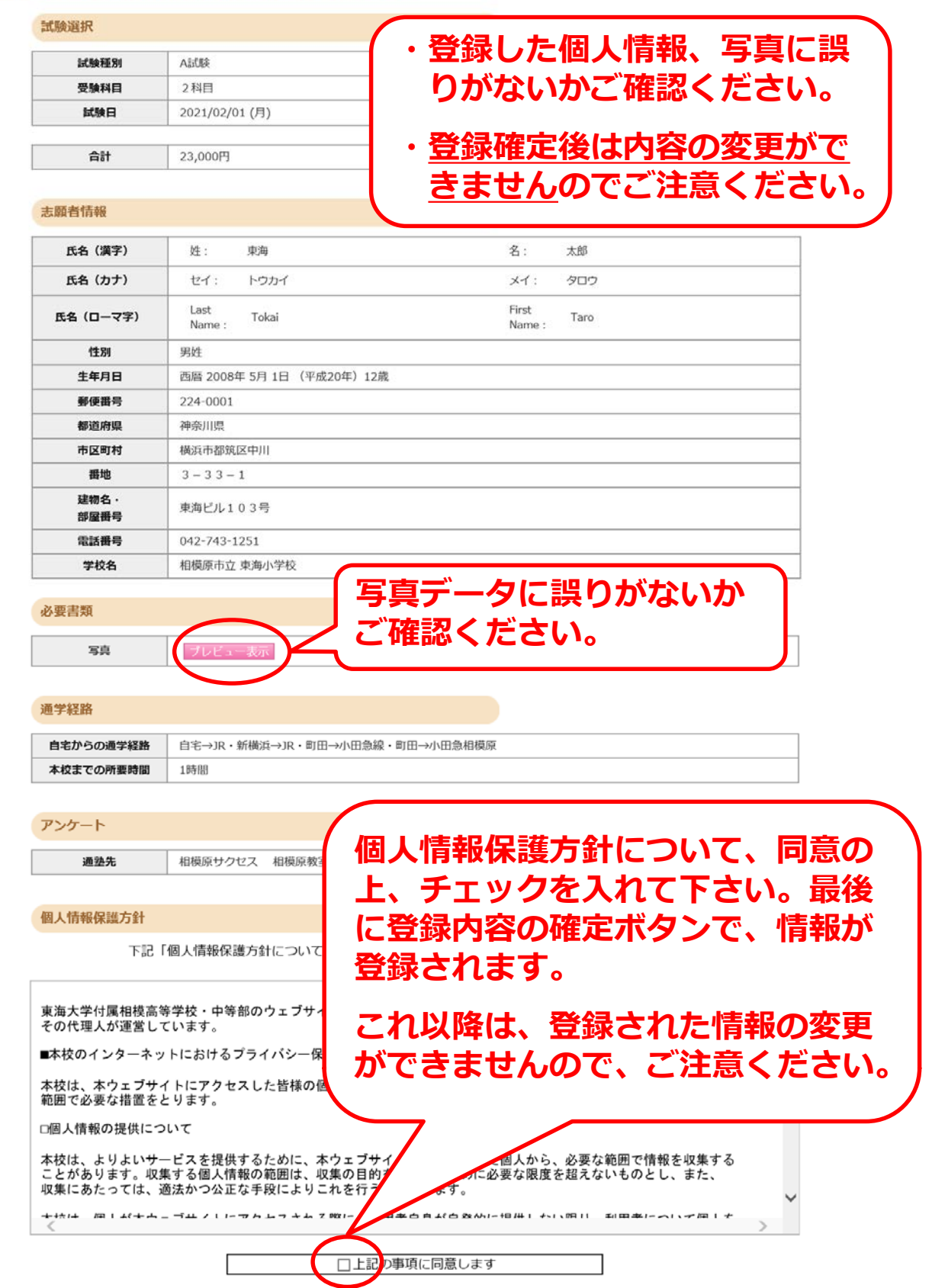

### 【支払方法選択】

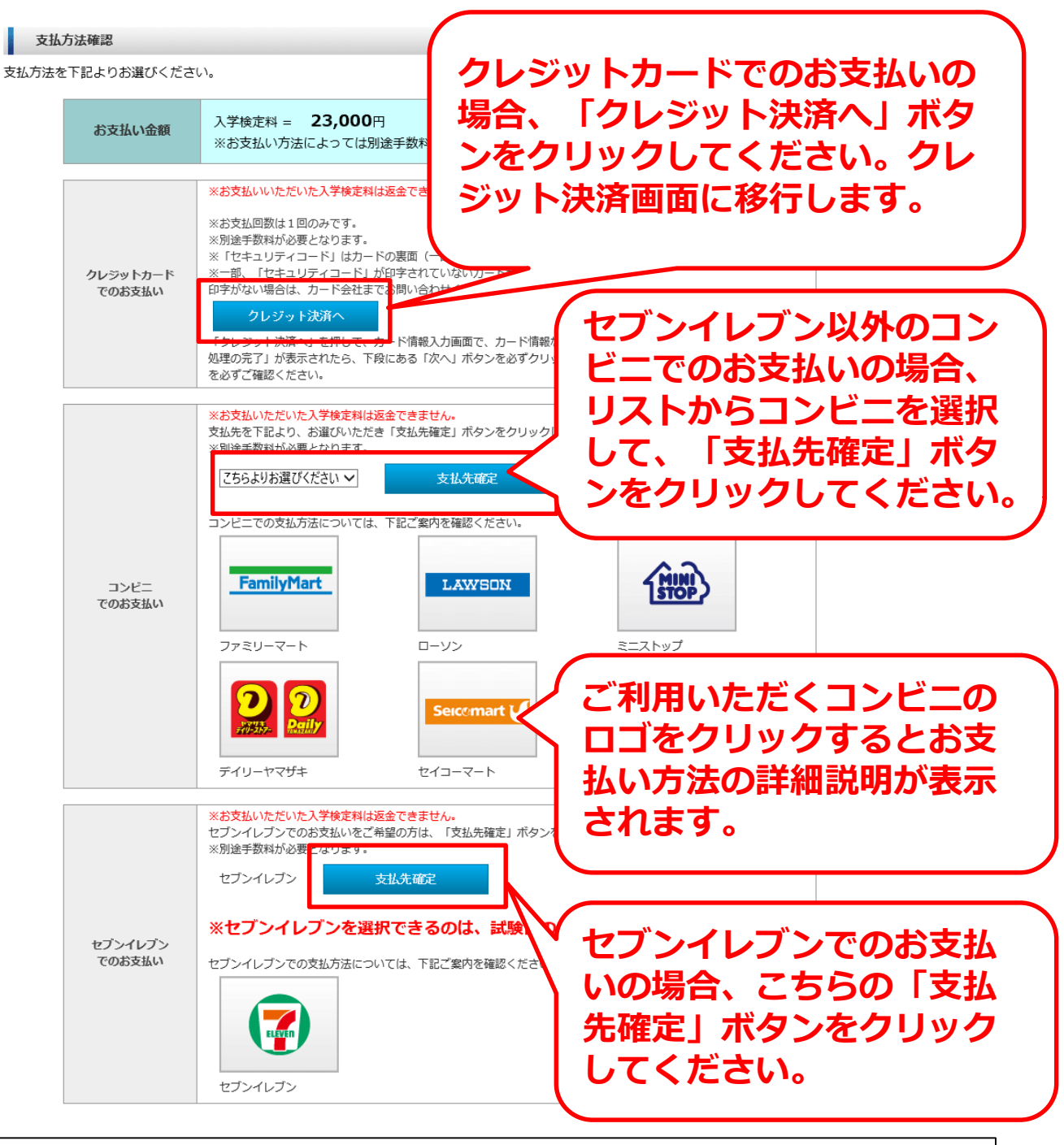

以下のお支払方法を選択できます。 ・ クレジットカード ・ コンビニエンスストア ・ セブンイレブン ※セブンイレブンに限り、支払期限が試験3日前までとなります。 ※支払方法選択後の変更はできませんので、ご注意ください。

## 【コンビニエンスストア支払】

| 支払い                                                                                                    |                                                                                                    |                                                                                                    |                                                                                                    |
|----------------------------------------------------------------------------------------------------|----------------------------------------------------------------------------------------------------|----------------------------------------------------------------------------------------------------|----------------------------------------------------------------------------------------------------|
|                                                                                                    |                                                                                                    | 出願情報の登録有難うございました。                                                                                                    |                                                                                                    |
|                                                                                                    |                                                                                                    | 引き続き、入学検定料のお支払いを行って下さい。<br>出職情報を登録しただけでは、出願手続きは完了しません。                                                                                                    |                                                                                                    |
|                                                                                                    | 指定した                                                                                                    | こ支払い先で入学検定料のお支払いを期限までに行って下さい。                                                                                                    |                                                                                                    |
|                                                                                                    | すな                                                                                                    | ↓<br>5払い確定後 「入学検定料支払完了メール」が届きます。                                                                                                    |                                                                                                    |
|                                                                                                    | メールの案                                                                                                    | 国際にそって「受験票」を印刷し、試験当日必ず持参して下さい。                                                                                                    |                                                                                                    |
|                                                                                                    | 「受験票」(                                                                                                    | は、出願サイトの「マイページ」からでも印刷する事ができます。                                                                                                    |                                                                                                    |
| 支払方                                                                                                    | 法                                                                                                    |                                                                                                    |                                                                                                    |
|                                                                                                    | お支払い金額                                                                                                    | 入学検定料:23,000円+手数料:423円 = 23,423円                                                                                                    |                                                                                                    |
|                                                                                                    | お支払い期限                                                                                                    | 2021年1月29日(金) 23:59まで                                                                                                    |                                                                                                    |
| t                                                                                                    | ローソン決済番号】                                                                                                    |                                                                                                    |                                                                                                    |
|                                                                                                    | 受付番号-確認番号                                                                                                    | 30210705-253940251                                                                                                    |                                                                                                    |
|                                                                                                    |                                                                                                    | >>ローソンでの支払方法はこちらからご確認ください。                                                                                                    |                                                                                                    |
|                                                                                                    |                                                                                                    | 8034359022                                                                                                    |                                                                                                    |
| たはマー                                                                                                    | イページ。                                                                                                    | より受験票の印刷を行ってください。                                                                                                    |                                                                                                    |
| たはマ-<br>こつごこ<br><sup> 支払方法</sup>                                                                                                    | イページ。                                                                                                    | より受験票の印刷を行ってください。<br>ブン支払】                                                                                                    |                                                                                                    |
| たはマ-<br><b> 2 フ こ</b><br><sup> 支払方法</sup> お                                                                                                | イページ。                                                                                                    | より受験票の印刷を行ってください。<br>プン支払<br><sup>2</sup><br><sup>2</sup><br><sup>2</sup><br><sup>2</sup><br><sup>2</sup><br><sup>2</sup><br><sup>2</sup><br><sup>2</sup>                                                                                                    | グ払込栗<br>Iみ                                                                                                    |
| たはマ-<br><b> こつじ</b><br><sup> 支払方法</sup><br>お お                                                                                             | イページ。<br>ノイレ<br>支払い金額<br>支払い細環                                                                                                    | より受験票の印刷を行ってください。<br>プン支払<br><sup>2</sup><br><sup>2</sup><br><sup>2</sup><br><sup>2</sup><br><sup>2</sup><br><sup>2</sup><br><sup>2</sup><br><sup>2</sup>                                                                                                    | グ払込票<br>                                                                                                    |
| たはマ-<br><b> こつじ</b><br>支払方法<br>ば<br>お<br>「セブン-イ                                                                                            | イページ。<br>ノイレン<br>支払い金額<br>支払い端限<br>「レブン決済番号」                                                                                                    | より受験票の印刷を行ってください。<br>フン支払                                                                                                    | グ払込票<br>                                                                                                    |
| たはマ-<br><b> こつじ</b><br>支払方法<br>ばび<br>よび<br>して<br>して<br>して<br>して<br>して<br>して<br>して<br>して<br>して<br>して                                        | イページ。<br>イページ。<br>ノイレ<br>支払い金額<br>支払い場限<br>「レブン決済番号」<br>込業番号                                                                                                    | は<br>300 (100 ) (200 ) (200 ) | グ払込票                                                                                                    |
| たはマ-<br><b>2</b> フン<br><sup>支払方法</sup>                                                                                                    | イページ。<br>イページ。<br>シイレン<br>支払い金額<br>支払い細職<br>・<br>レブン決済番号】<br>は込業番号                                                                                                    | は<br>して<br>して<br>して<br>して<br>して<br>して<br>して<br>して<br>して<br>して                                                                                                    | グ払込票<br>                                                                                                    |
| たはマ-<br><b>2 フ こ</b><br>支払方法<br><sup>お3</sup><br>お3<br>よ3<br><sup>1</sup><br>七 ブン-イ<br>私                                                   | イページ。<br>イページ。<br>シイレン<br>交払い金額<br>交払い場限<br>(レブン決済番号)<br>(込霊番号<br>(込霊香町                                                                                                    | は<br>して<br>して<br>して<br>して<br>して<br>して<br>して<br>して<br>して<br>して                                                                                                    | グ払込票<br>                                                                                                    |
| たはマ-<br><b> こつじ</b><br>支払方法<br>ば<br>ば<br>な<br>が<br>よ<br>が<br>し<br>私<br>私                                                                   | イページ。<br>イページ。<br>ノイレ、<br>支払い金額<br>支払い期限<br>「レブン決済番号」<br>込業画面                                                                                                    | は<br>しての<br>したの<br>しての<br>したの<br>したの<br>したの<br>したの<br>したの<br>したの<br>したの<br>した                                                                                                    | グ払込票<br>み<br>4((例析(万D25(あっと))<br>1970<br>1970<br>1970<br>1975<br>1975<br>1975<br>1975<br>1975<br>1975<br>1975<br>1975                                                                                                    |
| たはマ-<br><b>2 フ こ</b><br>支払方法                                                                                                    | イページ。<br>イページ。<br>シイレン<br>支払い金額<br>支払い金額<br>支払い場限<br>、<br>、<br>、<br>、<br>、<br>、<br>、<br>、<br>、<br>、<br>、<br>、<br>、                                                                                                    | は<br>しつしていたいでの支払方法はこちらからご確認                                                                                                    | グ払込票<br>                                                                                                    |
| たはマ-<br>2<br>フ<br>支払方法<br>ば<br>ガ<br>3<br>3<br>3<br>3<br>3<br>3<br>3<br>3<br>3<br>3<br>3<br>3<br>3                                          | イページ。<br>ノイレン<br>支払い金額<br>支払い端間<br>(レブン決済番号)<br>(込霊画画                                                                                                    | は3000000000000000000000000000000000000                                                                                                    | グ払込票<br> み<br>4(役割(行)DS(1a)2)<br>1970<br>1011<br>17日本<br>1日本<br>1日本<br>1日本<br>1日本<br>1日本<br>1日本<br>1日本<br>1                                                                                                    |
| たはマ-<br>2<br>フ<br>支<br>払<br>方法<br>お<br>3<br>3<br>3<br>(セ<br>ブン・イ<br>私<br>私                                                                 | イページ。<br>ノイレン<br>支払い金額<br>支払い金額<br>支払い端限<br>(レブン決済番号)<br>込霊番号<br>込霊商面                                                                                                    | は30%は0000000000000000000000000000000000                                                                                                    | グ払込票<br>                                                                                                    |
| たはマ-<br><b>2</b> フ こ<br>支払方法<br>ば<br>だ<br>ガン<br>イ<br>私                                                                                     | イページ。<br>ノイレン<br>交払い金額<br>交払い金額<br>交払い場限<br>、<br>以工ジ決済番号)<br>、<br>以工業所<br>の<br>、<br>、<br>、<br>、<br>、<br>、<br>、<br>、<br>、<br>、<br>、<br>、<br>、                                                                                                    | は000000000000000000000000000000000000                                                                                                    | グ払込票<br>み<br>4(仮始代行DOx(ねっと)<br>1870<br>1870<br>1870<br>1870<br>1870<br>1875<br>1875<br>187 |
| たはマ-<br><b>2</b> フン<br><sup>支払方法</sup><br><sup>(セブン・イ<br/>私<br/>私</sup>                                                                    | イページ。<br>ノイレン<br>支払い金額<br>支払い金額<br>支払い金額<br>()<br>()<br>()<br>()<br>()<br>()<br>()<br>()<br>()<br>()                                                                                                    |                                                                                                    | グ払込票<br>                                                                                                    |
| たはマ-<br>2<br>フン<br><sup>支払方法</sup><br><sup>(セプン-イ<br/>私<br/>私<br/>私<br/>私<br/>私<br/>私<br/>私<br/>私<br/>私<br/>私<br/>私<br/>私<br/>私<br/></sup> | イページ。<br>ノイレン<br>交払い金額<br>交払い場限<br>(レブン決済番号)<br>(込霊番号<br>(込霊番号<br>(込霊番号<br>(込霊番号<br>(して)<br>(込霊番号<br>(して)<br>(して)<br>(し)<br>(して)<br>(して)<br>(して)<br>(して)<br>(して)<br>(して)<br>(して)<br>(し)<br>(して)<br>(し)<br>(し)<br>(し)<br>(し)<br>(し)<br>(し)<br>(し)<br>(し |                                                                                                    | グ払込票<br>通<br>4(仮始代行の5(ねっと)<br>1070<br>1070 |
| たはマ-<br>こフン<br>支払方法<br>(セプン・イ<br>私<br>私<br>私<br>、<br>私<br>式<br>駆<br>A<br>試<br>駆<br>A<br>試                                                  | イページ。<br>・<br>・<br>・<br>・<br>・<br>・<br>・<br>・<br>・<br>・<br>・<br>・<br>・                                                                                                    | は000×1000000000000000000000000000000000                                                                                                    | グ払込票<br>                                                                                                    |
| たはマ-<br><b>2ブン</b><br><sup>支払方法<br/><sup>(セブン-イ<br/>私<br/>【<br/>武服<br/>A試<br/>R<br/>計</sup></sup>                                          |                                                                                                    | は000000000000000000000000000000000000                                                                                                    | グ払込票<br>                                                                                                    |
|                                                                                                    | イページ。<br>ノイレン<br>シイレン<br>シムい金額<br>支払い金額<br>支払い金額<br>支払い期限<br>は<br>立置番号<br>は<br>込置番号<br>は<br>込置番号<br>は<br>して<br>ン決済番号<br>は<br>して<br>、<br>大<br>二<br>二<br>二<br>二<br>二<br>二<br>二<br>二<br>二<br>二<br>二<br>二<br>二                                                                                                    | は<br>3000<br>より受験票の印刷を行ってください。<br>プン支払<br>201年1月29日(金) 23:59まで<br>7214943000970<br>私公票画面へ<br>私公票画面へ<br>私公票画面へ<br>私公票画面へ<br>私公票画面へ<br>私公票画面へ<br>私公票画面へ<br>私公票画面へ<br>私公票画面へ<br>私公票画面へ<br>私公票画面へ<br>私公票画面へ<br>私公票画面へ<br>私公票画面へ<br>私公票画面へ<br>私公票画面へ<br>私公票画面へ<br>私公票画面へ<br>私公票画面へ<br>私公票画面へ<br>私公票面へ<br>私公票面へ<br>私公式<br>本公式<br>本公式<br>本公式<br>本公式<br>本公式<br>本公式<br>本公式<br>本                                                                                                    | グ払込票<br>                                                                                                    |
| たはマ-<br><b>2 ブ ン</b><br><sup>支払方法</sup><br><sup>(セプン-イ<br/>私<br/>【<br/>武<br/>駅<br/>日<br/>品<br/>こ<br/>式</sup>                               | イページ。<br>ノイレン<br>シイレン<br>シムい金額<br>な払い金額<br>な払い場限<br>しプン決済番号<br>込業画画<br>シス<br>大払期限(こ<br>会日)<br>、<br>、<br>、<br>、<br>、<br>、<br>、<br>、<br>、<br>、<br>、<br>、<br>、                                                                                                    | は000 くはないひりにんどく くんは (たんどうにん)<br>より 受験票の印刷を行ってください。<br>プン支払                                                                                                    | グ払込票                                                                                                    |

※支払期限を超過すると再度出願情報の登録が必要となります。

## 【クレジットカード支払】

インターネット出願サービス

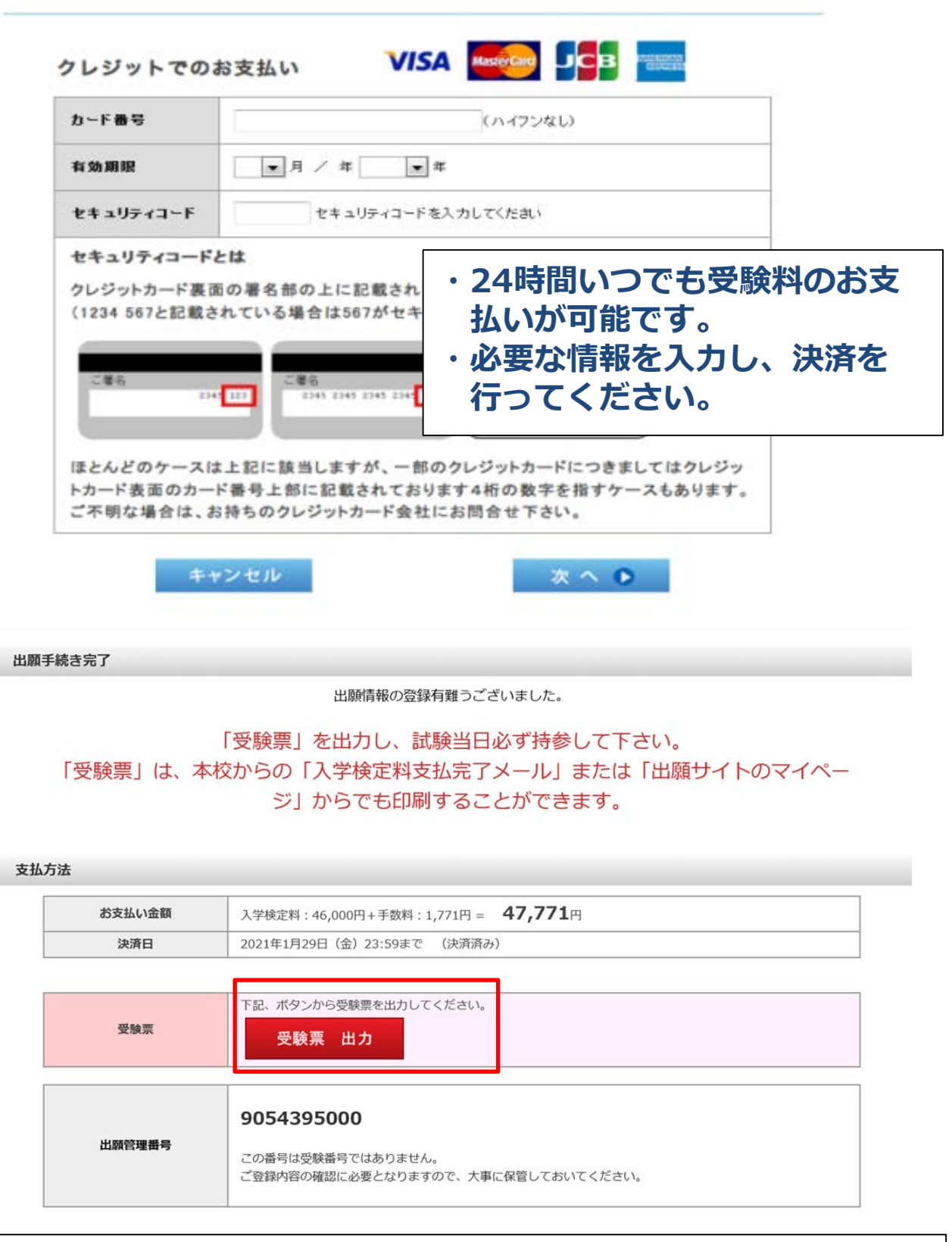

・クレジットカード決済が完了すると、上記画面が表示されます。
 ・上記画面、メール、マイページのいずれかより、受験票の印刷
 を行い、試験当日忘れずにご持参ください。

### 【マイページ機能】

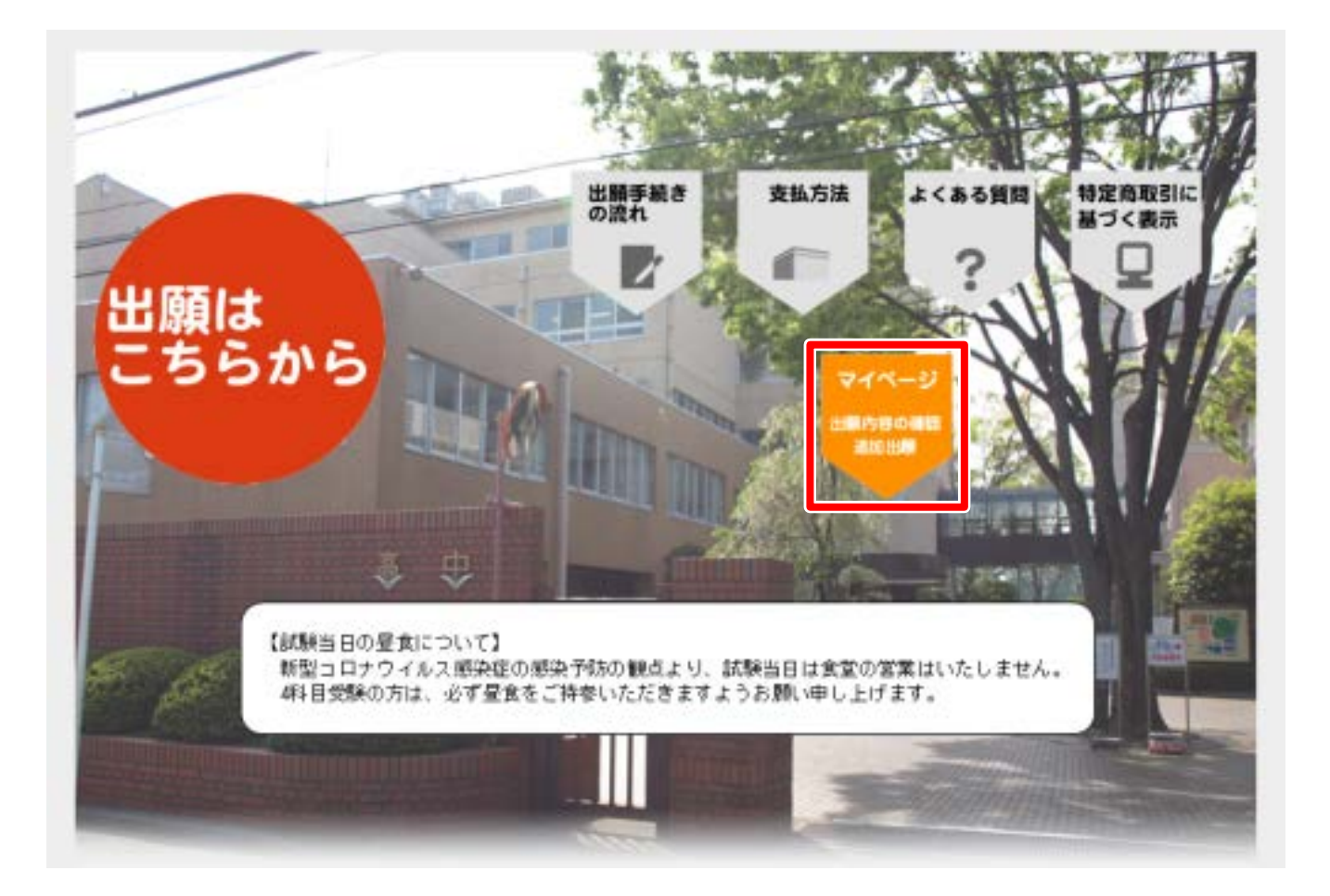

- ・出願内容のご確認、受験票の印刷、追加出願は「マイページ」 から行ってください。
- ・トップページの「マイページ 出願内容の確認 追加出願」をク リックしてください。

## 【マイページ ログイン画面】

| 志願者力ナ名: セイ メイ                                                | 出願時にご入力いたた<br>た情報と異なっている |
|--------------------------------------------------------------|--------------------------|
| 志願者生年月日: 西暦 月 月 日<br>※西暦20XX年 01月 01日の形式で入                   | 能性があります。<br>メールアドレスなど、   |
| ログイン<br>東海                                                   | 大 小禹相模高等学校中等部 Web出願      |
| Web出願時に入力した内容と同じ内容で入力してください。<br>正確に入力しないと、認証されませんので、ご注意ください。 |                          |

### 【マイページ 追加出願・出願情報確認画面】

#### 出願者情報

| 氏名      | 東海 太郎                 |                |
|---------|-----------------------|----------------|
| カナ名     | トウカイ タロウ              |                |
| メールアドレス | sample@sample.com     | 「受驗亜出力」をクリックして |
| 生年月日    | 2008年 05月 01日 (平成20年) |                |
| 性別      | 男性                    | 印刷してくたさい。      |

| 受験番号  | 出願日        | 出願内容         | 支払方法        | 支払状況                | 表示・印刷 |
|-------|------------|--------------|-------------|---------------------|-------|
| 10001 | 2020/10/29 | A試験<br>2科目   | クレジットカード支払い | 2020/10/29<br>15:15 | 受験票出力 |
| 13001 | 2020/10/29 | B試験<br>国理社選択 | クレジットカード支払い | 2020/10/29<br>15:15 | 受験票出力 |

受験票はA4横型で出力してください。

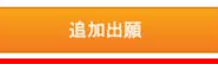

 ・出願履歴の「表示・印刷」欄から、受験票の印刷ができます。
 ・追加出願をご希望の場合は、ページ下部の「追加出願」を クリックしてください。

# 受験生の皆様が 重ねられた努力を 入試本番で発揮されることを 祈念しております。 お体にご自愛ください。

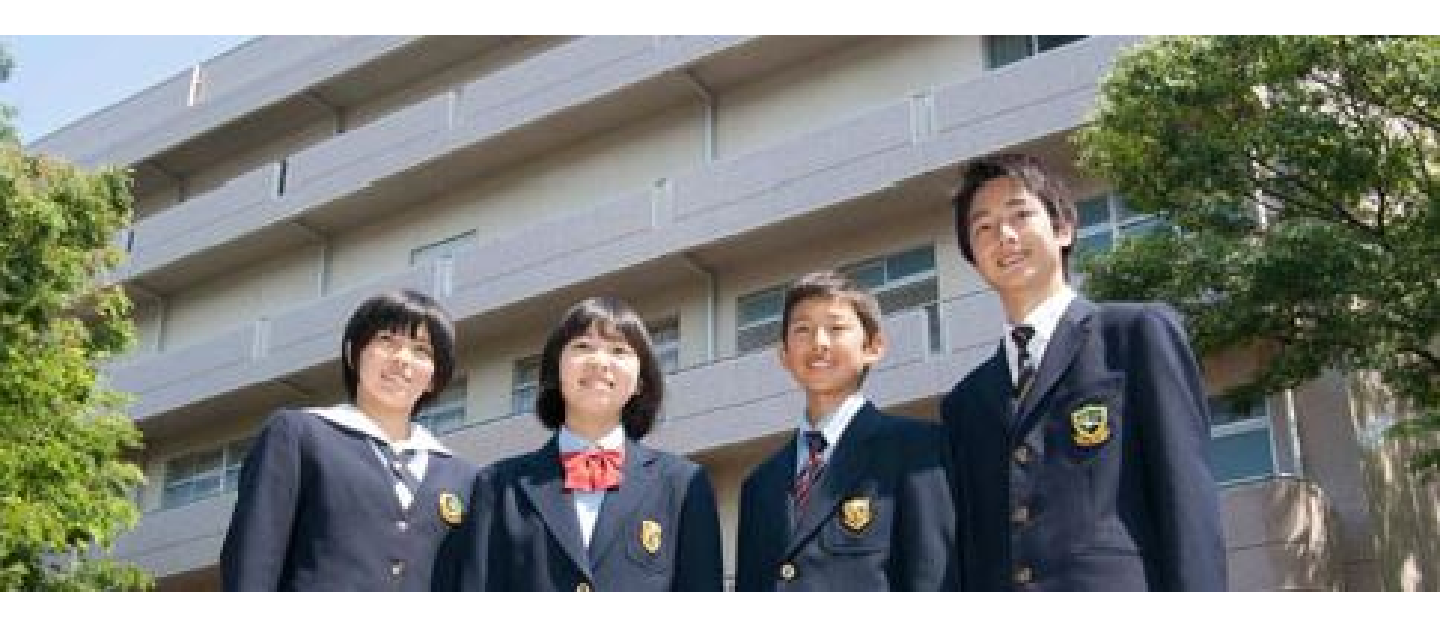

# 🟹 東海大学付属相模高等学校中等部